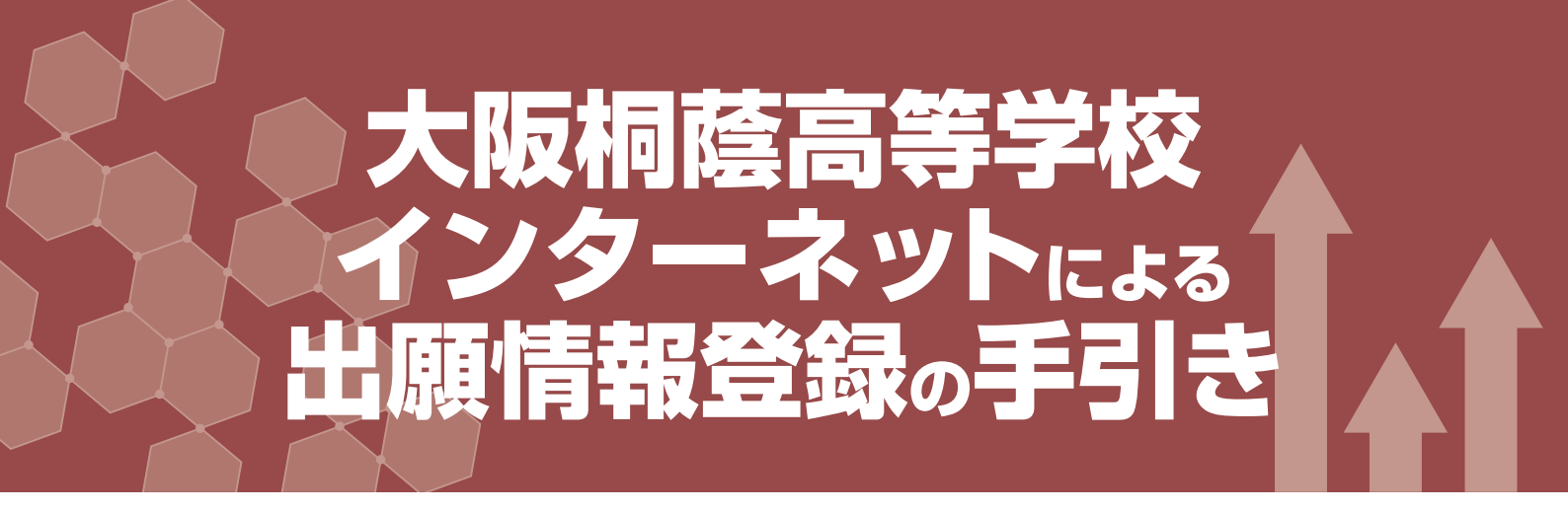

大阪桐蔭高等学校は2020年度入試からインターネット出願を導入します。 在籍中学校の先生に許可をもらったら、このガイドを見ながら出願準備を始めてください。

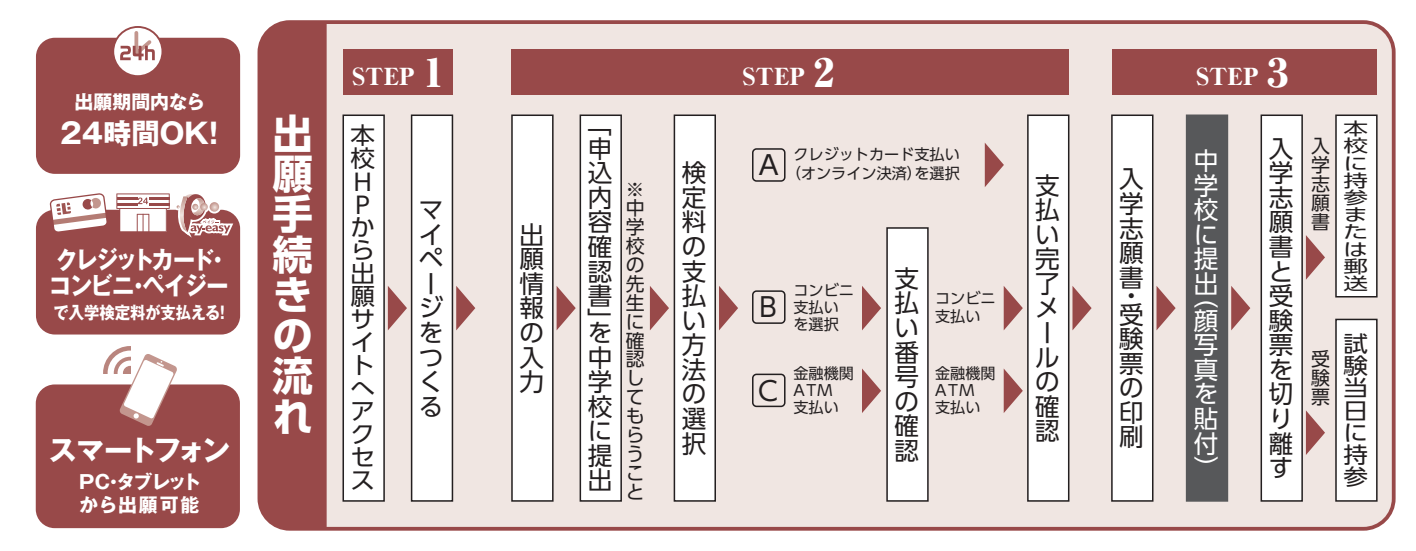

■ご家庭にインターネット環境がない場合は本校にご相談ください。

## 出願サイトにアクセスしてマイページをつくる

大阪桐蔭中学校高等学校

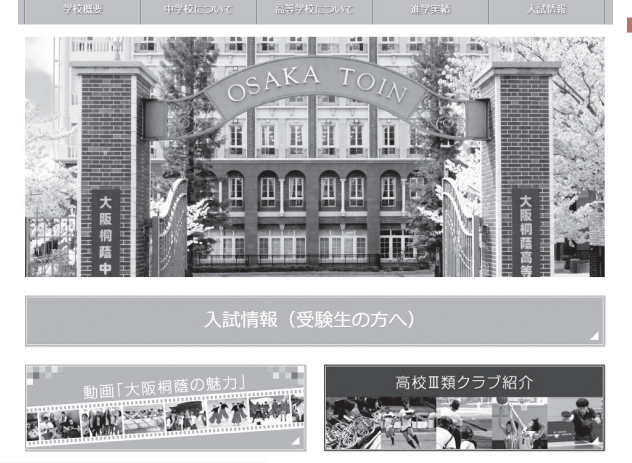

はじめての方はこちらのボタンからメールアドレス登録に進みます。自動で返信されるメールを確認して、名前・ パスワードを登録すると、あなただけのマイページにログインできるようになります。個別相談会などで1度登録をしている受験生は【ユーザーID登録がお済みの方へ】より ログインしてください。

※インターネット出願サイトの開設期間は 2019年12月20日(金)~2020年1月31日(金)までです。

|                                                                                                    | ヘビアショ                                                                                      |                                                                               |  |  |  |
|----------------------------------------------------------------------------------------------------|--------------------------------------------------------------------------------------------|-------------------------------------------------------------------------------|--|--|--|
| 大阪樹蔭高等学校                                                                                                    |                                                                                            |                                                                               |  |  |  |
| 阪桐蔭高等学校のネット出願へようこそ                                                                                                    |                                                                                            |                                                                               |  |  |  |
|                                                                                                    | 98/50895t                                                                                  |                                                                               |  |  |  |
| (はじめて手続きれる万へ)<br>コーザID (ンールアドレス) をはじめて登録される方は、下のボタン<br>をクリックしてください。<br>mitalcomposaty イトでmcID (共通ID) として登録された方は、ログ<br>インにお届めください。 | ※※※大規模構造等学位出職等局サイトで学※※※※<br>[ネット出職整時期報[2]<br>ネット出職整時期報[2]2015/12/20(空)~2020/1/31 (空) までです。 |                                                                               |  |  |  |
| はじめての方はごちら                                                                                                    | ※受験総決済後の申込内<br>してください。                                                                     | 毎の変更はできませんので、お簡直いのないように入力                                                     |  |  |  |
| (ユーザの驚破がお売みの方へ)<br>・ 登録済みのユーザID(メールアドレス)、パスワードを入力のうえ、<br>「ログイン」をクリックしてください。                                                       | レスーダーのため、いて1<br>ロスーダ10 (メールア)<br>進めてください。<br>※兄弟姉妹で2名以上ご<br>ユーの「志福者情報変更」                   | シス) をご登録のうえ、ログインしてお申込み手続きを<br>登録される場合は、1人目のログイン後、画面有上メニ<br>() より高加登録することがきます。 |  |  |  |
| <ul> <li>メールアドレスの変更を希望される場合は、ログイン後、「メールアドレス変更」より変更してください。</li> </ul>                                                              | システムに関するお知らせ                                                                               |                                                                               |  |  |  |
| ペールアドレス<br>mine tubesal i 0 gmail.com                                                                                             | 2019年06月09日:                                                                               | ●豊要●本番サイトメンテナンスのお知らせ【9月19日(木)13.00~17:00(予定)】                                 |  |  |  |
| 【スワード 目 バスワードの状学術隊<br>Passward                                                                                                    |                                                                                            |                                                                               |  |  |  |
| ログイン<br>パスワードをお忘れの方はごちら                                                                                                    |                                                                                            |                                                                               |  |  |  |
| 「利用規約」をご確認いただいたのち、ご利用ください。                                                                                                    |                                                                                            |                                                                               |  |  |  |

※画像イメージはサンプルです。実際の出願時に変更される場合があります。

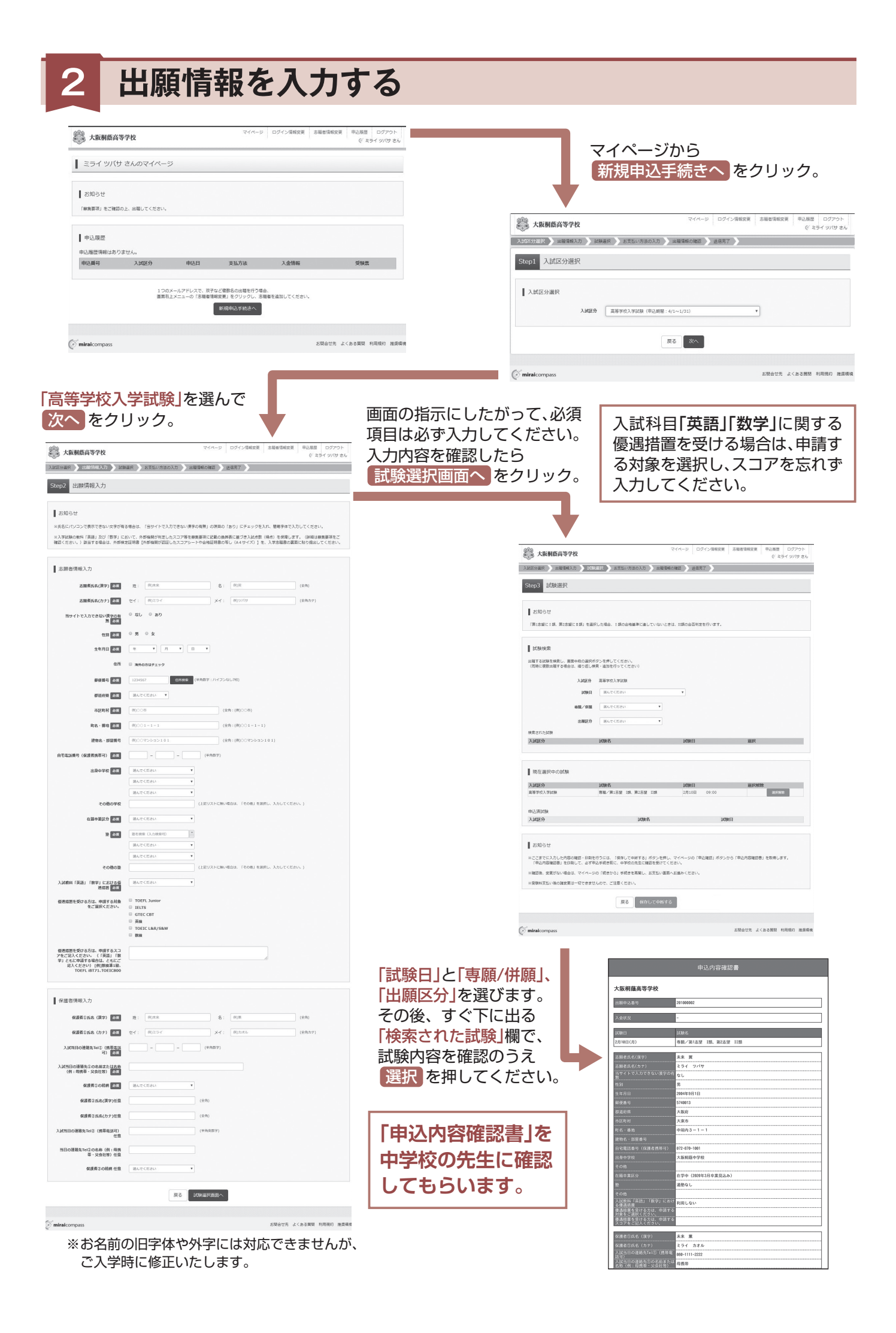

## 受験料を支払い、入学志願書と受験票を印刷する

マイページの 続きから をクリック。

再度内容を確認の上、試験選択画面まで進み、画面の下にあるお支払い画面へをクリック。 ※選択中の試験がある場合、再度試験日等を選択しても、すでに選択済みのため何も出ません。

| マイハージ ログイン海根交更 赤斑石雪根交更 赤辺 (* エラ                                                                                                    | ログアウト<br>イ ツバサ さん                                                                                                    | 「お                                                            | 支払い方法                                                                   | を選択                                                                                                    | そし 確認画面へ お                                                                                                    | をクリック。                 |
|----------------------------------------------------------------------------------------------------|----------------------------------------------------------------------------------------------------|---------------------------------------------------------------|-------------------------------------------------------------------------|----------------------------------------------------------------------------------------------------|----------------------------------------------------------------------------------------------------|------------------------|
| 入試成分組织 >> 出版情報入力 >> 試験観訳 >> 試験観訳 >> 試験観察 >> 試験観察 >> 試験 >> 試験観察 >> 試験観察 >> 試験観察 >> 試験観察 >> 試験観察 >> 試験 >> 試験 >> !>> !>> !>> >> !>> !>> >> !>> >> !>> >> |                                                                                                    | × 2                                                           | 報約の支払                                                                   | 1.1.1+平                                                                                                    | 除約11/27 門か口                                                                                                    |                        |
| Step4 お支払い方法の入力                                                                                                    |                                                                                                    |                                                               | 2020年1月                                                                 | 114日(                                                                                                    | 一般和4440月4日<br>十)からできるよう                                                                                                    | になります。                 |
| 10.98名 - 10.98日                                                                                                    |                                                                                                    | 大阪朝鉄高等学校                                                      |                                                                         | CALIFICATION AND ADDRESS OF ADDRESS OF ADDRESS ADDRESS |                                                                                                    |                        |
| 入試成分 試験名 試験日<br>時間ではしてはな 日期 11月 第2年時 11月 2月10日 09:00                                                                                                    |                                                                                                    | AMETER BERNAR MERER                                           | ) articizato ) 8.789212 ) ga                                            | IRT )                                                                                                    |                                                                                                    |                        |
|                                                                                                    | ,530-                                                                                                    | Step5 出腺情報の確認                                                 |                                                                         |                                                                                                    | 2010年9月13日、中国するスコ<br>中国ご知人と含わり、(学説)1月<br>中国ご知人と含わり、(学説)1月<br>中国ことにで<br>見人とだかり、(学説)2月1日<br>日日<br>二日<br>二日<br>二日<br>二日<br>二日<br>二日<br>二日<br>二日<br>二 |                        |
| お支払い方法の選択                                                                                                    |                                                                                                    | ■ 試験名・受験料・お支払い方法の                                             | 815<br>##/#144 10 \$144 10 1010                                         |                                                                                                    | 0099, 48173, 10910800                                                                                                    |                        |
| * クリンジョンションテキャッシュ * クリンジョン ***********************************                                                                                                    | ¥670-1                                                                                                    | 2007 0000<br>9007007<br>01                                    | 20,530円<br>670円<br>21,260円                                              | I                                                                                                    | 保護者情報の確認<br>編書1ttl6 (映9) 米水重                                                                                                    |                        |
| 0 JUE                                                                                                    |                                                                                                    |                                                               |                                                                         |                                                                                                    | #2番目的& (5)) たライカスル<br>ALCONDONBANGT (0時間後2月) (00-1111-2222<br>ALCONDONBANGT (0時間後2月) (00-1111-2222                                                |                        |
| ( a) 20 - Allander (BA)                                                                                                    |                                                                                                    | 志願者情報の確認                                                      |                                                                         |                                                                                                    | (何:利因至-父亲社知)<br>和政府10日初 印                                                                                                    |                        |
| し、ペイシー・生産機械線ATM(現在)<br>と利用可能な全地構成ATMについて                                                                                                    |                                                                                                    | 活動者的名(表示)<br>活動者的名(カナ)                                        | 三元未満<br>キライ 9バサ                                                         |                                                                                                    | 8歳券2代4(決中)11億<br>業券2代4(カナ)11億                                                                                                    |                        |
| ○ ペイジー・金融機関ATM(力一ド・通帰)                                                                                                    |                                                                                                    | ヨサイトで入力できない選挙の希望<br>問題                                        | RL<br>8                                                                 |                                                                                                    | ALCEEDO#88.5%2 (##4454)<br>E®                                                                                                    |                        |
| CHEOR CONTINUES CONT                                                                                                    |                                                                                                    | 3470                                                          | 2004#09/9010                                                            |                                                                                                    | 1803881=2088 (N - 88<br>9 - 59830 (18                                                                                                    |                        |
| ○ ペイジー (ネット/C)キング)                                                                                                    |                                                                                                    | Sauge                                                         | 789                                                                     |                                                                                                    | 泉道有2の杭府 仕息                                                                                                    |                        |
|                                                                                                    |                                                                                                    | 市区町村<br>町名・新地                                                 | 大変的<br>中間内3-1-1                                                         |                                                                                                    | 上記入力内容にお知道スはあつませんひ、「上記内容で考えれ」ボタンクリック後、彼正ができなく                                                                                                    | 902T.                  |
|                                                                                                    |                                                                                                    | 建物名:即波通句<br>由石電話時句 (保護者四等号)                                   | 072-830-1001                                                            |                                                                                                    | クリックする新に以下の項目を再確認し、誤りがなければチェックをつけてください。<br>ホリーナロ                                                                                                  |                        |
| 8知らせ                                                                                                    |                                                                                                    | 228-976(7622221)                                              | 0513061098<br>108488.00220                                              |                                                                                                    | **************************************                                                                                                    |                        |
|                                                                                                    |                                                                                                    | 208                                                           | 78- 000-5-50-8-1-0                                                      |                                                                                                    |                                                                                                    |                        |
| CINT VILUES 1000011 DEPENDENT (2001)                                                                                                    |                                                                                                    | (学校院理由号)                                                      | 9999999001                                                              |                                                                                                    | WHL/第188 IRK 第288 IIR 2月10日 09:00                                                                                                    |                        |
| 反る 確認真面へ                                                                                                    |                                                                                                    | 805                                                           | and C                                                                   |                                                                                                    | 2 18 6×15.43                                                                                                    |                        |
|                                                                                                    |                                                                                                    | Aledin (Rill) (Rill) (Rill) (Rill) (Rill)                     |                                                                         | •                                                                                                    |                                                                                                    |                        |
|                                                                                                    |                                                                                                    | 協会国際を発行る方は、単語する月期<br>をご議会にたさい。                                |                                                                         |                                                                                                    | 未未 第 (月)                                                                                                    |                        |
| <u> 歯面の指示に従ってお支払いキ続きを進</u>                                                                                                    | めます。                                                                                                    | 1000日で2010月に、中国50人3<br>フをごおください。(「国語」 「数<br>9」ともに申請する場合は、ともにご |                                                                         |                                                                                                    | AAAAAAAAAAAAAAAAAAAAAAAAAAAAAAAAAAAAAA                                                                                                    |                        |
|                                                                                                    |                                                                                                    | RAACOV (PUBMINI)<br>TOERLIBT21.TOEIC000                       |                                                                         |                                                                                                    | 2004年00月01日<br>副 由作品を1人の利用文学家を用人る物のを用く)                                                                                                    |                        |
| 人刀しに内谷をもつ一度唯認して、間遅                                                                                                    | いかんけれ                                                                                                    |                                                               |                                                                         |                                                                                                    | 大阪府 大東市 中国内3-1-1                                                                                                    |                        |
| ゴーン内容 主願老信報の冬頂日にチェ                                                                                                    | w クをつけ                                                                                                    | ATTANSOUT                                                     |                                                                         |                                                                                                    | ✓ comeshangoitabattAp                                                                                                    |                        |
| る中心内谷、心腺有情報の合項日にノエ                                                                                                    |                                                                                                    |                                                               | 100                                                                     |                                                                                                    |                                                                                                    | _                      |
| て 上記内容で申込むのボタンをクリッ                                                                                                    | クします。 🔻                                                                                                    |                                                               |                                                                         |                                                                                                    | R6 IBHRTOM                                                                                                    |                        |
| ※この操作以降は内容の変更ができません                                                                                                    | マイベージ ログイン活動会会 #3.88 (1997) (1977)     マイベージ ログイン活動会会 #3.88 (1997) (1977)     マイベージ ログイン活動会会 #3.88 (1997) (1977)     マイベージ ログイン活動会会 #3.88 (1997) (1977) (1977)     マイベージ ログイン活動会会 #3.88 (1997) (1977)     マイベージ ログイン活動会会 #3.88 (1997) (1977)     マイベージ ログイン活動会会 #3.88 (1997) (1977)     マイベージ ログイン活動会会 #3.88 (1997) (1977)     マイベージ ログイン活動会会 #3.88 (1997) (1977)     マイベージ ログイン活動会会 #3.88 (1997) (1977)     マイベージ ログイン活動会会 #3.88 (1977)     マイベージ ログイン活動会会 #3.88 (1977)     マイベージ ログイン活動会会 #3.88 (1977)     マイベージ ログイン活動会会 #3.88 (1977)     マイベージ ログイン活動会会 #3.88 (1977)     マイベージ ログイン活動会会 #3.88 (1977)     マイベージ ログイン活動会会 #3.88 (1977)     マイン コイン コイン コイン コイン コイン コイン コイン コイン コイン コ |                                                               |                                                                         | マイバージ ログイン活転交景 市場自省総交景 申込展型 ログアウト     ビネライン消耗交景 市場自省総交景 申込展型 ログアウト     ビネライン(1)できた                                                                                                    |                                                                                                    |                        |
|                                                                                                    | AMERARA MERRAD MERRAD SELATEOND MERRORS                                                                                                    |                                                               |                                                                         | ミライ ツバサ さんのマイページ                                                                                                    |                                                                                                    |                        |
| 登録したメールアドレスに通知が届い                                                                                                    | Step6 x518.70 J                                                                                                    |                                                               |                                                                         |                                                                                                    |                                                                                                    |                        |
|                                                                                                    | 学校からのお知らせ                                                                                                    |                                                               |                                                                         | 85知らせ                                                                                                    |                                                                                                    |                        |
| くいれは、裸作は完了していますので、                                                                                                    | ヘクレジットカードによって決測が満んだ方以外は、米職期間内に受動                                                                                                    | 柳を絶入してください。                                                   |                                                                         | 「単葉祭坊」をご確認の2                                                                                                    | 2. 田福してください。                                                                                                    |                        |
| ふ中心 イゼナい                                                                                                    | ○登録NA続入後、マイページより入学多報書・登録賞を分割してくださ                                                                                                    | rv.                                                           |                                                                         | Last and                                                                                                    |                                                                                                    |                        |
| こ女心へださい。                                                                                                    | ○入学連構会(法規則は写真を担付し、機構都が完成の後、注册中学校に出出し、物品が変形してもらってください、<br>○効果なが存ら後、入学連構員と提供教育なり提し、入学連構者に対出規想内に本内に特徴または新聞してください。<br>○委員知は、は期目品が実践的くだだい。                                                                                                    |                                                               |                                                                         | 4579876                                                                                                    |                                                                                                    |                        |
| いずれの支払方法でも受除料とは別に手数                                                                                                    |                                                                                                    | (23年) を使い、以下の登録を提出時間までに、「簡易登録」にて歓送してください。<br>20100            |                                                                         | 201000002 AD                                                                                                    | 現259 申込日 支払方法 入出情報<br>同学校入学試験 9月9日 クレジットカード 決測用了(9月9日)                                                                                            | 9242 . 208             |
|                                                                                                    | 組治療験:○保人経営営 ○入学職務(紙務業医を利用する場合<br>想出期間:2020年1月20日~1月31日(第59時效)                                                                                                    | は、証明書を裏面に知行してください。)                                           |                                                                         |                                                                                                    |                                                                                                    |                        |
| 料がかかりますのでご了承ください                                                                                                    |                                                                                                    |                                                               | 1 つのメールアドレスで、孩子など複数条の出題を行う場合、<br>圏集有上メニューの「市場着情報提供」をクリックし、市場着性値なしてくだらい。 |                                                                                                    |                                                                                                    |                        |
|                                                                                                    | 出展中込および決済が完了しました(中込番号:201000002)                                                                                                    |                                                               |                                                                         |                                                                                                    | 新期申込手続きへ                                                                                                    |                        |
| フィページに豆ろと (普験曹) 実元の                                                                                                    | 決計錄号 : 9999999999<br>於因為曲報 : 21,200円                                                                                                    |                                                               |                                                                         |                                                                                                    |                                                                                                    |                        |
|                                                                                                    |                                                                                                    |                                                               |                                                                         | mirakompass                                                                                                    |                                                                                                    | お開合ゼ元 よくある異間 利用現約 肥業編集 |
| ボタンが表示されます。                                                                                                    | - 7 <i>41</i> 4-                                                                                                    | ジ (安保市出力) ヘ ログアウト                                             |                                                                         |                                                                                                    |                                                                                                    |                        |
|                                                                                                    |                                                                                                    |                                                               |                                                                         |                                                                                                    |                                                                                                    |                        |
| ※コンビニ支払いの場合は店頭での支払いが                                                                                                    | ( miraicompass                                                                                                    |                                                               | お開合せ方 よくある問題 利用現存 触算構成                                                  | 1                                                                                                    |                                                                                                    |                        |
|                                                                                                    |                                                                                                    |                                                               |                                                                         |                                                                                                    |                                                                                                    |                        |
| 元」9 るまじ衣示されません                                                                                                    | ※面                                                                                                    | 免イ く ミバナ                                                      | サンプルです                                                                  | ・ 宇欧の                                                                                                    | 山面時に亦再される捍                                                                                                    | 今があります                 |

※画像イメージはサンプルです。実際の出願時に変更される場合があります。

## 印刷した入学志願書を本校に提出する 4

マイページから受験票PDFを印刷し、入学志願書と受験票に顔写真を貼付します。

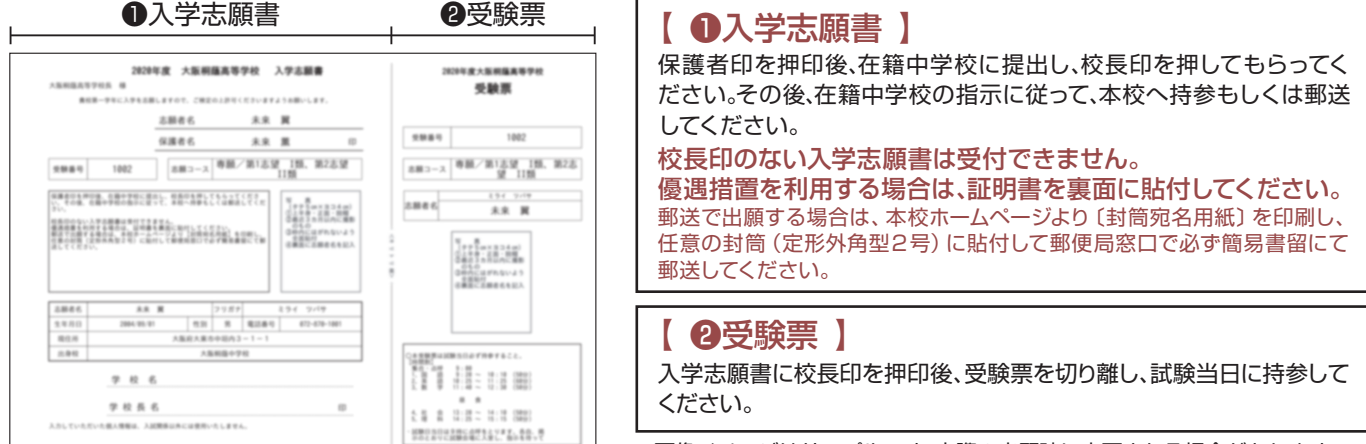

※画像イメージはサンプルです。実際の出願時に変更される場合があります。

※PDFファイルの保存方法はお使いの機器やソフトウェアによって異なりますので、取扱説明書などをご確認ください。 ※保存したPDFファイルはコンビニのマルチコピー機でも印刷可能です。詳しくは裏面をご確認ください。